Trusted evidence. Informed decisions. Better health.

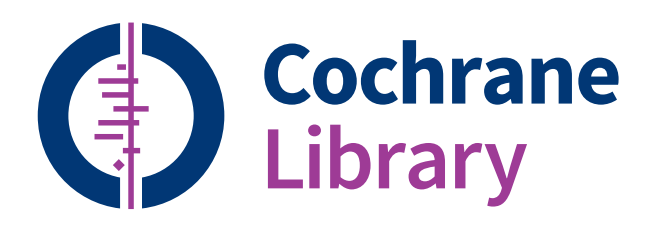

## 一、簡介 Introduction

### THE COCHRANE LIBRARY內容為何?

The Cochrane Library為收集不同的高品質及獨立證據的資料庫,提供做為健康決策的資料。許 多對「實證醫學健康照顧」感興趣者均廣為使用,包括消費者、臨床醫師、政策制定者、研究 人員、教育人員、學生和其他人士:

### Cochrane Database of Systematic Reviews (Cochrane Reviews)

The Cochrane Collaboration的主要成果。每一篇Cochrane評論均鑑定一項特定疾病(或其他醫療保健問題)之醫療介入方式,並藉由摘述隨機對照試驗之研究成果判斷該醫療介入方式是否有效。

### Cochrane Central Register of Controlled Trials (Clinical Trials)

該資料庫別名為「CENTRAL」,收錄由書目資料庫和其他出版來源所出版之臨床試驗詳情。 CENTRAL收錄每篇文獻之標題、出版資訊,亦針對多數文獻提供摘要。

### Clinical Answers (CCAs)

CCAs 針對Cochrane 系統性文獻回顧中嚴謹的研究結果,提供使用者一個易讀、易懂且切入重點的臨床決策參考。每個 CCAs 涵蓋臨床問題、解答摘要,以及從Cochrane reviews 可深入探究的相關性證據。實證結合情境敍述、數據與圖表,以可讀性高的介面呈現,讓使用者更容易獲得所需要的臨床解答。CCAs 以 Cochrane 高質量系統性文獻回顧為基礎,專注於以「病人安全」為中心, CCAs 提供醫護人員權威且專業的實證臨床問題解答。

#### Epistemonikos(Other Reviews)

綜合最佳健康照護基礎證據、資訊科技和專家網絡為臨床決策或健康政策問題提供特別的工具。 Cochrane使用者可連接Epistemonikos看到系統性回顧。

## 二、註冊個人帳號

| Cochrane<br>Library | Trusted evid<br>Informed de<br>Better healti | ence.<br>cisions.<br>1.    | Eng<br>Titler Abs | glish  Cochrane.ung (?) Sign In Iraul Keyward  Cochrane.ung (?) Srowse Advanced search |
|---------------------|----------------------------------------------|----------------------------|-------------------|----------------------------------------------------------------------------------------|
| Cochrane Reviews •  | Trials •                                     | Clinical Answers • About • | Help +            | Prevention of acute malnutrition<br>Read to specula colorcitor                         |
|                     |                                              | Sign In<br>Email Address   | Forgotten pa:     | ssword? C <sup>2</sup>                                                                 |

進入Cochrane首頁後,右上角點選Sign in,登入/ 註冊(Log in/Register)的畫面會出現。 註冊之後,您的電子郵件信箱會收到認證電子 郵件通知。您必須點選電子郵件中的連結(在72 小時內),才能驗證新的登入資訊。點選連結後 會進入My Profile(我的個人檔案)區,該處提供 個人化的瀏覽列。您此時已登入Wiley Online Library,且您的姓名將會在螢幕右上方顯示。

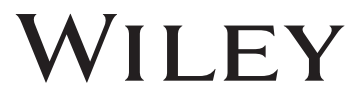

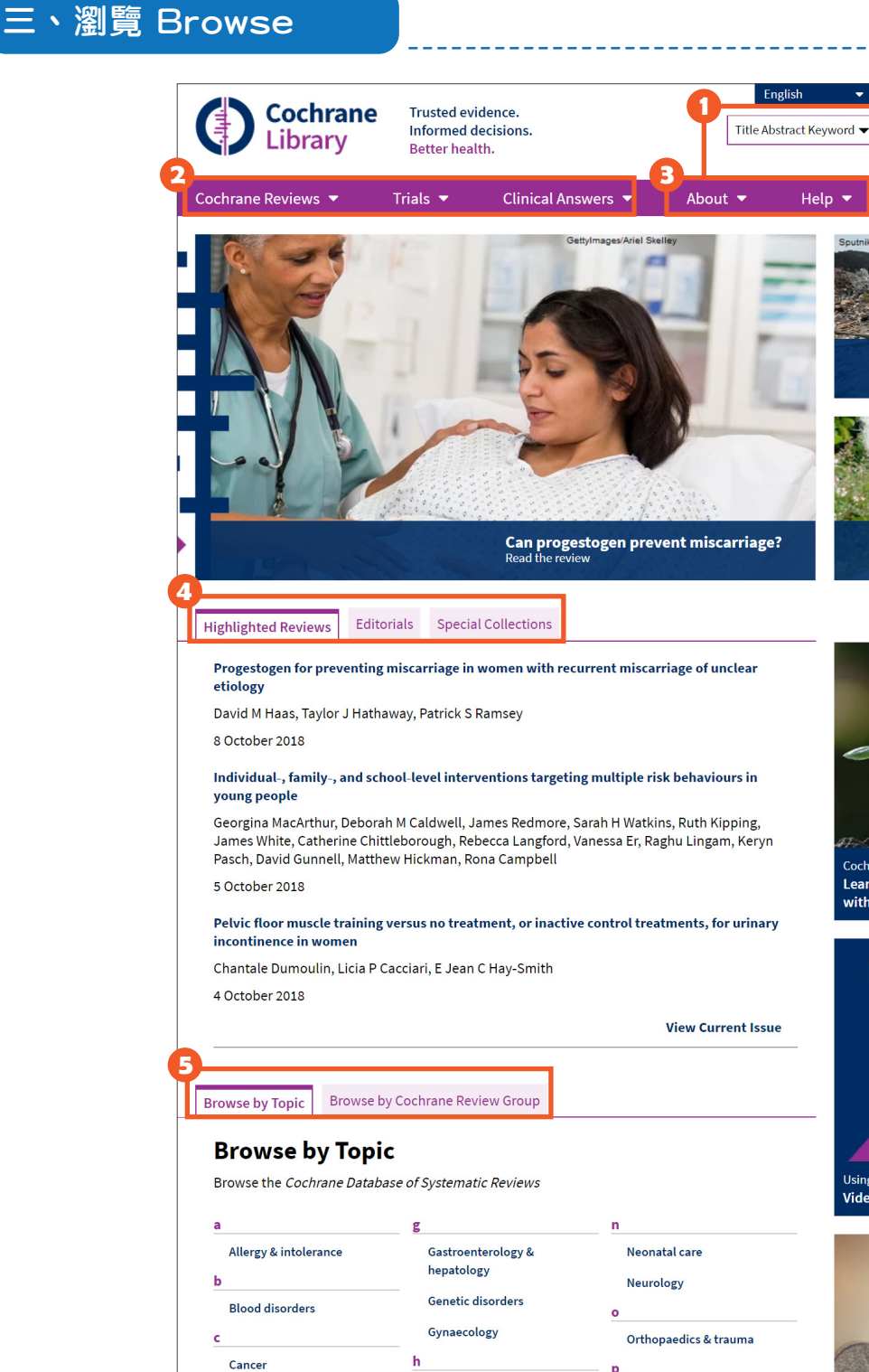

Health & safety at work

Heart & circulation

Infectious disease

Kidney disease

Lungs & airways

Mental health

Methodology

i

τ

m

Health professional education

Child health

medicine

strategies

Diagnosis

systems

d

Complementary & alternative

Consumer & communication

Developmental, psychosocial

Dentistry & oral health

& learning problems

Ear, nose & throat

Effective practice & health

Endocrine & metabolic Eyes & vision

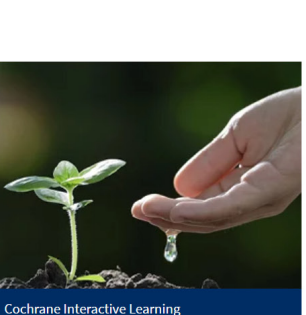

Cochrane.org 🗷

🔒 Sign In

Browse Advanced search

Resources for earthquakes

Doug Altman: a legacy Read the Editoria

Q

Learn how to conduct Cochrane Reviews with Cochrane Interactive Learning

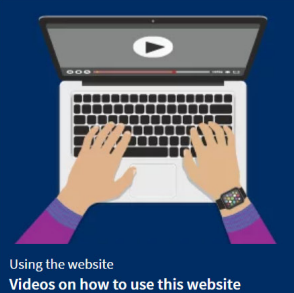

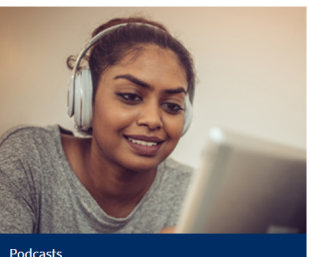

Cochrane Podcasts: Listen to Cochrane evidence in under five minutes

Urology

Wounds

u

w

Pain & anaesthesia

Public health

Rheumatology

Skin disorders

Tobacco, drugs & alcohol

Pregnancy & childbirth

這是Cochrane首頁,您可以

- ① 在搜尋視窗的方塊中,選擇想要檢索的欄位,檢索特定關鍵詞資訊;亦可透過Advanced Search, Browse兩項方式搜尋文獻。
- ② 您可透過《Cochrane Review》下拉選單中Search Reviews(CDSR)、Browse Reviews、議題 (Issues)、社論(Editorial)、特選集(Special Collections)、Supplements瀏覽所需要的資訊。 此外,您可以透過《Clinical Answers》中的Browse Clinical Answers瀏覽所需資訊。
- ⑧ 您可透過《About》了解資料庫更多介紹內容;《Help》提供如何使用Cochrane Review文章、 上傳評論內容以及資料庫網站更新公告等。
- ④可透過三項文獻類型觀看:《Highlighted Reviews》由Cochrane Library精選每月評論文章、《 Editorials》可查閱來自Review Group提供的社論、《Special Collections》可免費觀看專題收錄內 容。
- 5 您可透過不同領域主題,瀏覽Cochrane Library資料庫提供的系統性文獻回顧評論。

## 四、Clinical Answers (CCAs)

- 1. 瀏覽CCAs
- ① 點選Clinical Answers底下的Browse Clinical Answers後即可進入
- 2 可限縮日期及主題。

| Cochrane Reviews 🔻 <u>Trials</u> 💌                    | Clinical Answers 🔻 About 🔻 Help 💌                                                                                                    |
|-------------------------------------------------------|----------------------------------------------------------------------------------------------------|
|                                                       | Browse Clinical Answers                                                                                                    |
|                                                       | About Clinical Answers                                                                                                    |
|                                                       | Cochrane Reviews Cochrane Potocols Trials 1297153 Editorials Special collections Clinical Answers T756                                                                                                    |
| Filter your results                                   | 1764 Clinical Answers matching on '* in All Text'                                                                                                    |
| Date 🚺                                                | Cochrane Clinical Answers                                                                                                    |
| Publication date The last 3 months                    | <ul> <li>Select all (1764) Export selected citation(s)</li> <li>Order by Relevancy          Results per page 25       </li> <li>How does verapamil compare with adenosine for people with supraventricular tachycardia?         Jane Burch, Benilde Cosmi         30 March 2018     </li> </ul> |
| Custom Range:<br>dd/mm/yyyy to dd/mm/yyyy Apply Clear | <ul> <li>What are the benefits and harms of nutritional support for hospitalized adults at nutritional risk?</li> <li>Jane Burch, Sascha Köpke</li> <li>28 February 2018</li> </ul>                                                                                                    |
| Topics <b>(</b> )                                     | <sup>3</sup> What are the effects of niacin for primary and secondary prevention of cardiovascular events?                                                                                                    |

2. 檢索CCAs

直接在檢索功能中檢索完後,在結果頁面直接點選Clinical Answers即可。

| Filter your results  | Cochrane Reviews       Cochrane Protocols       Trials       Editorials       Special collections       Clinical Answers       More         906       167       110465       20       0       108       Image: Clinical Answers       Image: Clinical Answers       Imag |
|----------------------|----------------------------------------------------------------------------------------------------|
| Date <b>(</b> )      | Lus Clinical Answers matching on "cancer in Title Abstract Keyword"                                                                                                    |
| Publication date     |                                                                                                    |
| The last 3 months 6  | Select all (108) Export selected citation(s)                                                                                                    |
| The last 6 months 14 | Relevancy                                                                                                    |
| The last 9 months 22 | In adults with esophageal cancer, how does adding traditional Chinese medicine to cancer therapy compare with cancer therapy alone?                                                                                                    |
| The last year 33     | Kurinchi Gurusamy                                                                                                    |
| The last 2 years 60  | 12 September 2016                                                                                                    |

# 五、檢索

- 1. 簡易檢索:可直接在首頁右上角選擇要檢索的欄位輸入檢索詞後,點選放大鏡。
- 2. 進階檢索:點選首頁右上角Advanced Search進入進階檢索畫面。

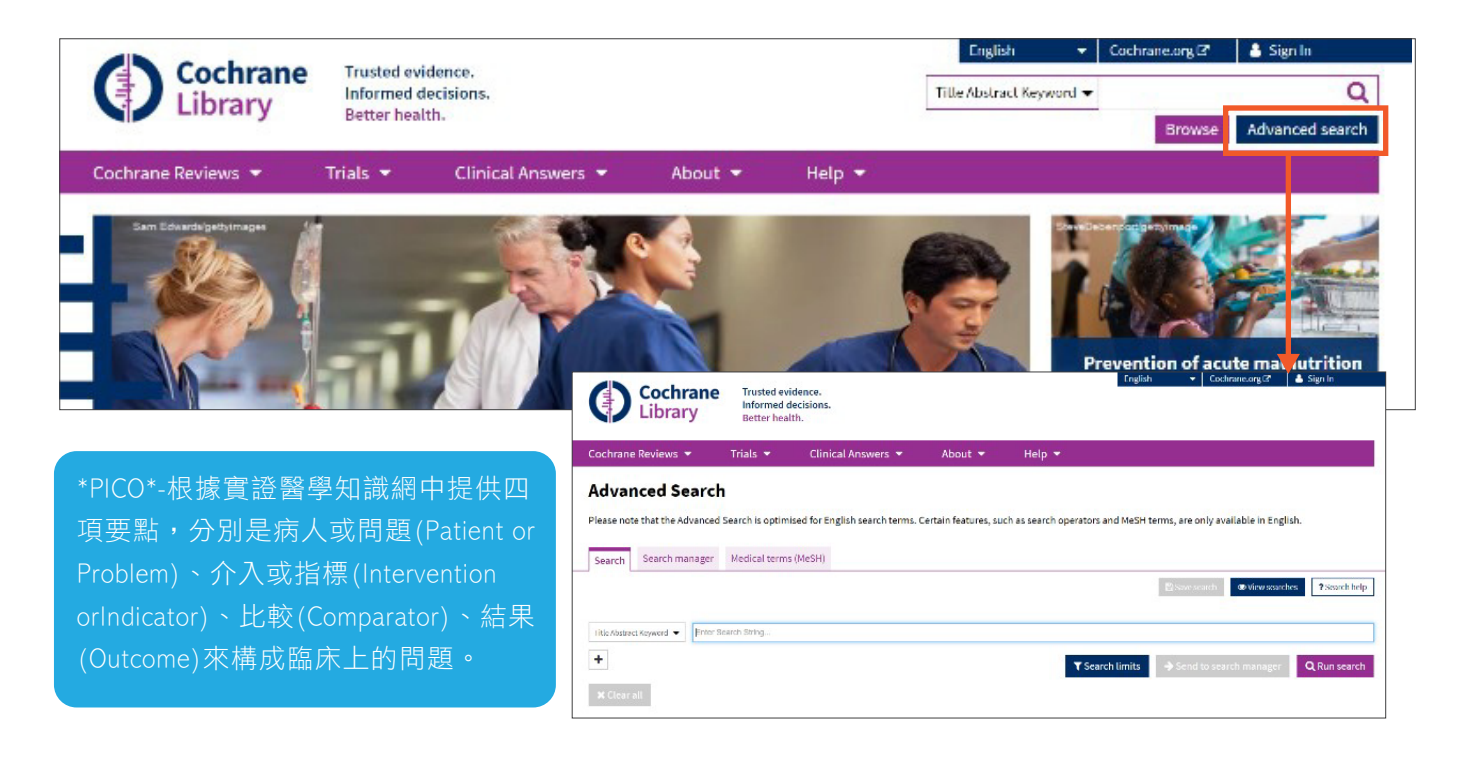

## (1) Search

|                                         | 0                                                                                                    |                                                                                                    | Soveniesch View searches 7 Search hel                    |
|-----------------------------------------|----------------------------------------------------------------------------------------------------|----------------------------------------------------------------------------------------------------|----------------------------------------------------------|
| AND AND AND AND AND AND AND AND AND AND | act Keywood  Envirol Title Abstract Keywood  Tater Abstract Keywood  Record Title Abstract Author Keywood Author Reywood All Ted Publication Type Source Source Source Accession Number | king           lung adeno-carcinoma cell           lung adeno-carcinoma cells           lung adenocarcinoma cell           lung adenocarcinoma cell           lung adenocarcinoma cell           lung adenocarcinoma cell           lung adenocarcinoma cell           lung adenocarcinoma cell           lung adenocarcinoma cell           lung adenocarcinoma cell           lung basement membrane           lung biopoies | 3<br>T Search limits Send to search manager Q Run search |
|                                         |                                                                                                    | lung biopsies<br>Jung biopsy                                                                                                    |                                                          |

- 在輸入檢索詞時,建議字詞被檢索的欄位為標題、摘要、關鍵詞(Title,Abstract,Keywords)。您 可使用星號(\*)、雙引號("")搭配布林運算式(AND、OR、NOT)調整或擴大檢索範圍。可選 擇檢索視窗在特定欄位,如全文(Search All text)、作者(Author)、摘要(Abstract)、關鍵字 (Keywords)等。
- 2 點選+/-可以增減檢索視窗,最多可在您的檢索中新增五行;並且選擇不同的布林邏輯(And, or, not)檢索。
- E 在您輸入關鍵詞時, Cochrane Library 資料庫會出現常見的檢索字詞。建議可採納「PICO\*」 方式搜尋。
- ④ Search limits 可透過不同條件做檢索限制,依特定資料庫、文獻狀態或發表日期限制檢索。
- 5 完成檢索詞後,點選Run Search,可查詢資料結果。

## (2) Search manager

| Search Search manager Medical terms (MeSH)                                                            |                                                      |
|----------------------------------------------------------------------------------------------------|------------------------------------------------------|
|                                                                                                    | Save this search - O View saved searches Search help |
|                                                                                                    | <b>2 3 4</b> Print                                   |
| + #1 Manually type a search term here or click on the S (Search Wizard) or MeSH button to compose one | S▼ MeSH▼ ▼ N/A                                       |
| 🗙 Clear all                                                                                           | 🗆 Highlight orphan lines                             |
|                                                                                                    | 5                                                    |
|                                                                                                    | Save this search - View saved searches ? Search help |
|                                                                                                    | Print                                                |

- 🚺 點選+/-可以增減檢索視窗。
- 2 可選擇檢索特定欄位,如全文(Search All text)、作者(Author)、摘要(Abstract)、關鍵字 (Keywords)等。
- 3 可使用MeSH的方式在Search manger中查询。
- 4 Search limits可透過不同條件做檢索限制,依特定資料庫、文獻狀態或發表日期限制檢索。
- 5 若有個人化帳號,點選Save this search可將檢索策略儲存起來。

## (3) Medical Terms(MeSH)

| efinition                                             |                                                    |                                                                |
|-------------------------------------------------------|----------------------------------------------------|----------------------------------------------------------------|
| eoplasms - New abnormal growth of tissue. Malignant   | neoplasms show a greater degree of anaplasia and h | ave the properties of invasion and metastasis, compared to ber |
| oplasms.                                              |                                                    |                                                                |
|                                                       | <b></b>                                            | _ @                                                            |
| hesaurus Matches 🛛 🖉 🖉                                | MeSH Trees                                         | Search Results                                                 |
| Trant Torm Match                                      | MeSH term - Neoplasms                              | There are <b>22640</b> results for your search on              |
| Sact Term Match                                       | Explode all trees                                  | - MeSH descriptor: Neoplasms                                   |
| Neonlasms                                             | <ul> <li>Single MeSH term (unexploded)</li> </ul>  | - Explode all trees                                            |
| Construction Devices Device New Low Device            |                                                    | - With qualifier(s) drug therapy                               |
| Neoplasms: Neoplasms, Benign, Benign Neoplasm, Benign | Explode selected trees     Se                      | lect                                                           |
| Neoplasms, Malignant; Malignancies; Cancer; Neoplasm, | 🐼 Tree number 1                                    |                                                                |
| Malignant; Malignant Neoplasm; Cancers; Malignancy;   |                                                    |                                                                |
| Tumors; Neoplasias; Tumor; Neoplasm; Neoplasia        | Neoplasms [+15]                                    | Trials 224                                                     |
|                                                       | Cysts [+26]                                        |                                                                |
| nrase Matches                                         | Hamartoma [+3]                                     | Cochrane Reviews                                               |
|                                                       | Neoplasms by Site [+17]                            |                                                                |
|                                                       |                                                    |                                                                |

- ▲ 在此輸入檢索詞,點選Look up,將會自動在Medical Terms 醫學圖書館標題表當中校正為正確的用法。
- ⑧ 您可使用限定條件功能。選擇MeSH字詞時,下拉式功能表內會將有效的限定條件以選項形式提供,使用者可依此調整研究方向。
- ●該檢索詞提供《Exact Term Match》正確拼法、《Phrase Matches》同義詞或相似詞、《Any Word Match》提供有關該關鍵字的相關性詞組。
- D 檢索包含或不含擴充字詞的所有樹狀目錄或特定樹狀目錄。
- 使用此區域將MeSH Search(MeSH檢索)新增到您的Search Manager(檢索管理員),檢視您的結果,或儲存個別MeSH檢索。

| Sochrane Database of Systematic Reviews         Yoga for asthma         Sochrane Systematic Review - Intervention   Version published: 27 April 2016         Image: Sochrane Systematic Review - Intervention   Version published: 27 April 2016         Image: Soc | <ul> <li>View PDF -</li> <li>Cite this Review</li> <li>Request Permissions</li> <li>Comment on Review</li> <li>Read comments on this Review(0)</li> </ul>                 |
|----------------------------------------------------------------------------------------------------|----------------------------------------------------------------------------------------------------|
| fiew authors' declarations of interest                                                                                                    | Print Share Email                                                                                                    |
| Abstract available in English   Español   Français   日本語   繁體中文<br>Background<br>In the potential to relieve both the physical and psychological suffering of people with asthma, and its popularity has expanded<br>dobally. A number of clinical trials have been carried out to evaluate the effects of yoga practice, with inconsistent results.<br>Dbjectives                                                                                                    | Abstract Plain language summary Authors' conclusions Summary of findings Background Objectives Methods Results Discussion Appendices Information Authors History Keywords |
|                                                                                                    |                                                                                                    |
|                                                                                                    | - Related content                                                                                                    |

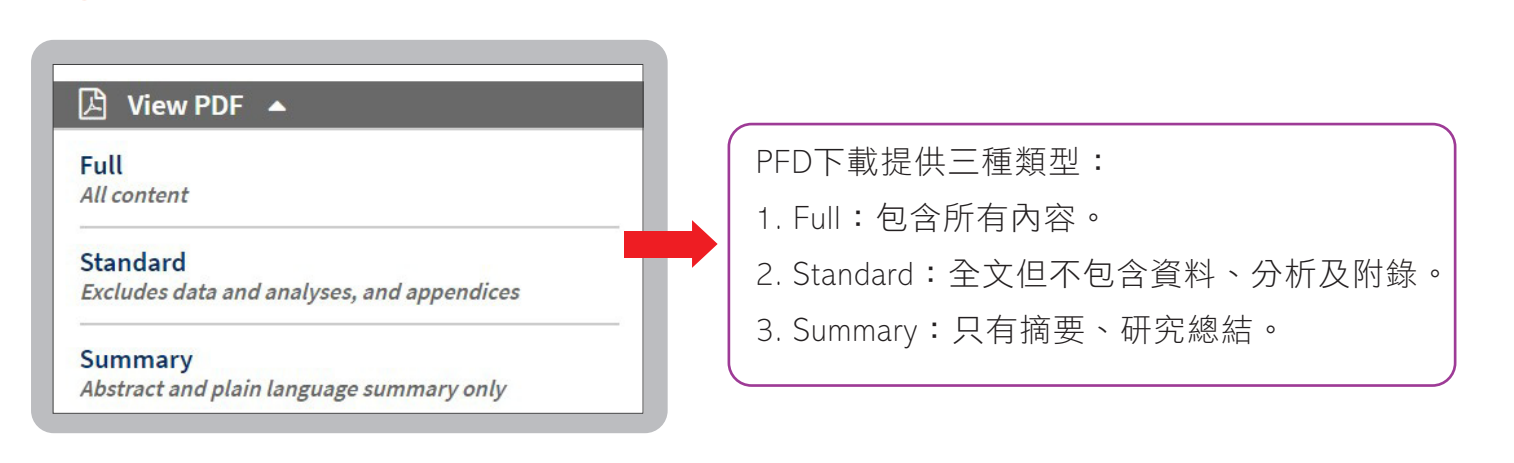

影音教材網址:http://www.customer-support.com.tw/training/sris/ https://www.cochranelibrary.com/<u>help/training</u>

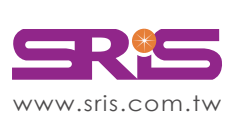

🖪 資料圖表下載

碩睿資訊有限公司 Shou Ray Information Service Co., Ltd.

北區:23511新北市中和區建一路166號10樓 中區:40651台中市北屯區文心路4段696號4樓之1 南區:80660高雄市前鎮區中山二路2號24樓之6 客戶服務信箱:services@customer-support.com.tw Tel: +886 2 8226-8587Fax: +886 2 8226-5022Tel: +886 4 2237-2123Fax: +886 4 2237-0908Tel: +886 7 333-7702Fax: +886 7 333-9348